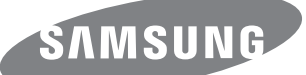

# **Quick Setup Guide**

## **Removing the Packaging**

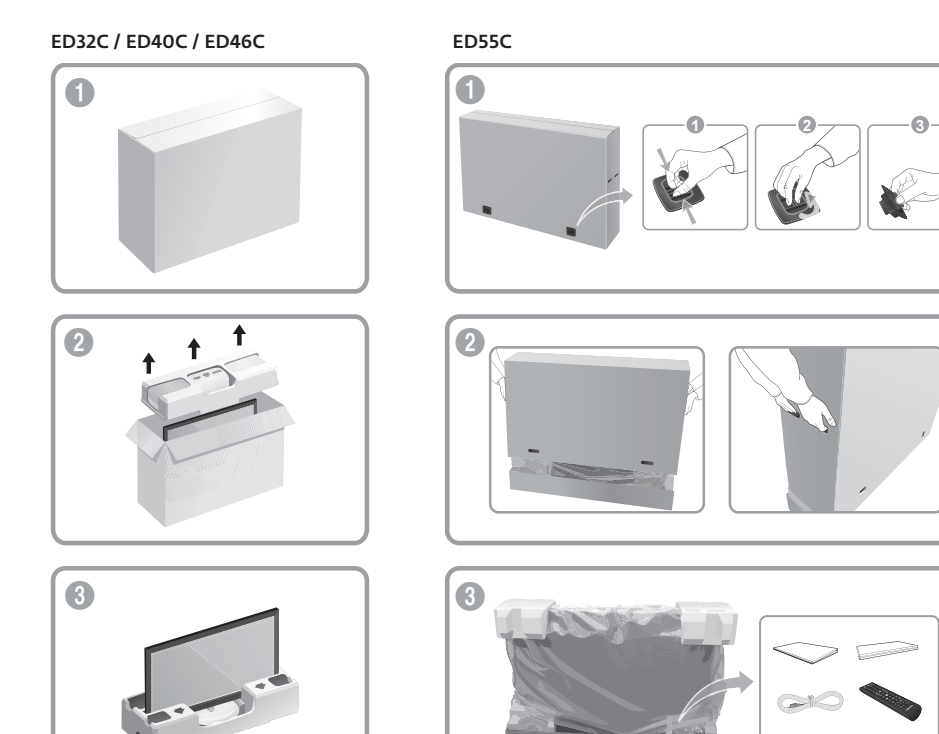

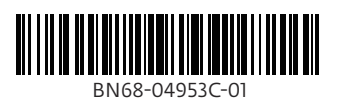

## Software Update

## $\boxed{ \overset{\texttt{MENU}}{\boxplus} } \longrightarrow \texttt{Support} \longrightarrow \texttt{Software Update} \longrightarrow \textcircled{=}$

## English

The Software Update menu lets you upgrade your products software to the latest version.

Be careful not to turn off the power until the upgrade is complete. The product will turn off and on automatically after completing the software upgrade. When you upgrade software, all video and audio settings you have made will return to their default settings. We advise you to write down your settings so that you can easily reset them after the upgrade.

MENU  $\rightarrow$  Assistance  $\rightarrow$  Mise à jour du logiciel  $\rightarrow$   $\Box$ 

## Français

Le menu Mise à jour du logiciel vous permet d'installer la toute dernière version du logiciel de votre produit. Faites bien attention à ne pas mettre le produit hors tension tant que la mise à niveau n'est pas terminée. Le produit se mettra automatiquement hors et sous tension une fois la mise à niveau du logiciel achevée. Quand vous mettez à niveau le logiciel, les valeurs par défaut de tous les paramètres vidéo et audio que vous aviez modifiés seront restaurées. Nous vous conseillons de r vos paramètres pour pouvoir facilement les redéfinir après la mise à niveau.

 $\stackrel{\text{\tiny MENU}}{\boxplus} \rightarrow \text{Unterstützung} \rightarrow \text{Software-Update} \rightarrow \square$ 

## Deutsch

Im Menü Software-Update können Sie die Gerätesoftware auf die aktuelle Version aktualisieren. Schalten Sie das Gerät erst nach Abschluss des Updates aus. Das Gerät schaltet sich nach Abschluss des Software-Updates automatisch aus und wieder ein. Wenn Sie die Software aktualisieren, werden alle Video- und Audioeinstellungen auf die

Standardeinstellungen zurückgesetzt. Notieren Sie sich die Einstellungen, um sie nach dem Update einfach wiederherstellen zu

## $\overset{\texttt{MENU}}{\boxplus} \longrightarrow \texttt{Support} \longrightarrow \texttt{Software Update} \longrightarrow \boxminus$

Magyai

A Software Update menü lehetővé teszi a készülék szoftverének legfrissebb verzióra történő frissítését. e kapcsolja ki az á automatikusan ki-, majd bekapcsol. A szoftver frissítésekor minden video- és hangbeállítás alapértékre áll vissza. Javasoljuk a beállítások lejegyzését, hogy a frissítés után azok egyszerűen visszaállíthatók legyenek.

 $\rightarrow$  Supporto  $\rightarrow$  Aggiornamento software  $\rightarrow$   $\square$ MENU

### Italian

Il menu Aggiornamento software consente di aggiornare il software del prodotto alla versione più recente. Fare attenzione a non interrompere l'alimentazione fino al completamento dell'aggiornamento. Il prodotto si spegnerà e riaccenderà automaticamente al completamento dell'aggiornamento software. Quando si aggiorna il softv

impostazioni video e audio selezionate ritorneranno alle impostazioni predefinite. Si consiglia di annotare le impostazioni personali, in modo tale da poterle ripristinare facilmente dopo l'aggiornamento. ightarrow Pomoc techn. ightarrow Aktualizacja oprogramowania ightarrow ightarrow

Menu Aktualizacja oprogramowania pozwala uaktualnić oprogramowanie produktów do najnowszej wersji. Należy uważać, aby nie odłączyć zasilania, zanim aktualizacja nie zostanie zakończona. Po zakończeniu aktualizacji oprogramowania produkt się wyłączy i włączy automatycznie. Podczas aktualizacji oprogramowania zostaną przywrócone wartości domyślne wszystkich ustawień wideo i audio zmienionych przez użytkownika. Radzimy zapisać swoje ustawienia, aby

łatwo było je ponownie wprowadzić po aktualizacji oprogramowania. ightarrow Assistência ightarrow Actualização do Software ightarrow ightarrow

### Português

O menu Actualização do Software permite-lhe actualizar o software do produto para a versão mais recente.

Tenha cuidado para não desligar a alimentação até a actualização estar completa. O produto desliga-se e liga-se automaticamente após completar a actualização do software. Quando actualizar o software, todas as definições de vídeo e de áudio que tiver feito regressam às respectivas predefinições. Recomendamos que anote as suas definições para que as possa facilmente repor após a actualização.

| English   | For details, refer to <b>www.samsunglfd.com</b> .                     |  |  |  |  |  |
|-----------|-----------------------------------------------------------------------|--|--|--|--|--|
| Français  | Pour plus d'informations, reportez-vous à <b>www.samsunglfd.com</b> . |  |  |  |  |  |
| Deutsch   | Weitere Informationen finden Sie unter www.samsunglfd.com.            |  |  |  |  |  |
| Magyar    | További részletekért lásd: www.samsunglfd.com.                        |  |  |  |  |  |
| Italiano  | Per maggiori dettagli, vedere <b>www.samsunglfd.com</b> .             |  |  |  |  |  |
| Polski    | Aby dowiedzieć się więcej, patrz www.samsunglfd.com.                  |  |  |  |  |  |
| Português | Para obter mais informações, consulte <b>www.samsunglfd.com</b> .     |  |  |  |  |  |
| Español   | Para obtener más información, consulte www.samsunglfd.com.            |  |  |  |  |  |
| Svenska   | Mer information finns under www.samsunglfd.com.                       |  |  |  |  |  |
| Türkçe    | Ayrıntılı bilgi için, bkz. www.samsunglfd.com.                        |  |  |  |  |  |

-----

Power cord

HDMI cable

## Package Contents

## Monitor

En

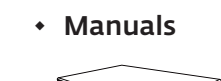

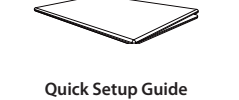

Warranty card (Not available in some locations

## Other

D-SUB cable

Wall-mount Kit

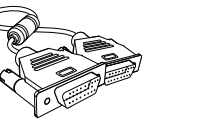

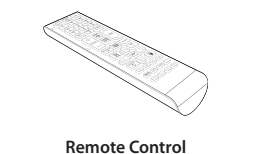

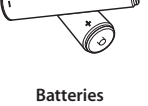

locations)

Sold separately

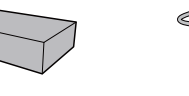

HDMI-DVI cable

# (Not available in some

 $\bigcirc$ 

# The Screen Adjustment Menu (OSD: On Screen Display) Structure

#### MENU ightarrow Asistencia ightarrow Actualización del software ightarrow ightarrowEspaño

## El menú Actualización del software permite actualizar el software del producto a la última versión. Tenga cuidado de no apagar el producto hasta que se complete la actualización. El producto se apagará y se encenderá

automáticamente tras finalizar la actualización del software. Cuando actualice el software, todos los ajustes de vídeo y audio que haya realizado recuperarán sus valores predeterminados. Le aconsejamos que anote sus ajustes de video y addio establecerlos fácilmente después de la actualización.

## $|||_{\square}^{|||} \rightarrow Support \rightarrow Program varuup pdatering \rightarrow \square$

Svenska

På Programvaruuppdatering-menyn kan du uppgradera produktens programvara till den senaste versionen.

Se till att inte stänga av strömmen förrän uppgraderingen är färdig. Produkten slås av och på automatiskt när programuppgraderingen är färdig. När du uppgraderar programvara återställs alla bild- och ljudinställningar du har gjort till standardvärdena. Vi rekommenderar att du skriver ned inställningarna så att du enkelt kan ställa in dem på nytt efter uppgraderingen

 $\xrightarrow[]{\mathsf{MENU}} \to \mathsf{Destek} \to \mathsf{Yazılım} \, \mathsf{Güncelleme} \to \boxminus$ 

#### Türkce Yazılım Güncelleme menüsü, ürün vazılımınızı en son sürüme vükseltmenizi sağlar.

Yükseltme tamamlanana kadar gücü kesmediğinize dikkat edin. Ürün, yazılım yükseltme tamamlandıktan sonra otomatik olarak kapanacak ve açılacaktır. Yazılımı yükselttiğinizde yaptığınız tüm video ve ses ayarları kendi varsayılan ayarlarına geri dönecektir. Ayarlarınızı yazmanızı tavsiye ederiz, böylece bunları yükseltmeden sonra kolayca sıfırlayabilirsiniz.

## By USB

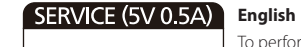

perform a software update from a USB device, contact the customer service Centre ançais

Pour procéder à une mise à jour de logiciel à partir d'un périphérique USB, contactez le centre d'assistance à la clientèle.

Wenden Sie sich an das Kundendienstcenter, wenn Sie ein Softwareupdate von einem USB-Gerät durchführen möchten.

Magyar

Az USB-eszközről történő szoftverfrissítéssel kapcsolatban forduljon az ügyfélszolgálathoz.

Per eseguire un aggiornamento del software da un dispositivo USB, contattare il centro

Aby przeprowadzić aktualizację za pomocą urządzenia USB, należy się skontaktować z entrum obsługi klienta.

Para efectuar uma actualização do software a partir de um dispositivo USB, contacte o centro de apoio ao cliente

## Español

Para llevar a cabo una actualización de software desde un dispositivo USB, póngase en contacto con el centro de servicio al cliente. Svenska

Kontakta kundtjänst om du vill göra en programuppdatering från en USB-enhet.

Türkce

USB aygıtı yoluyla yazılım güncellemesi yapmak için müşteri hizmetleri merkezine başvurun.

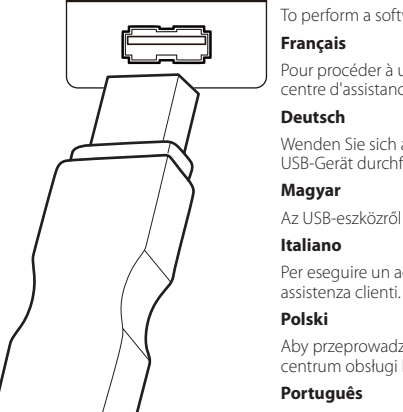

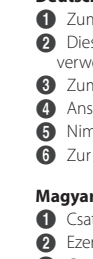

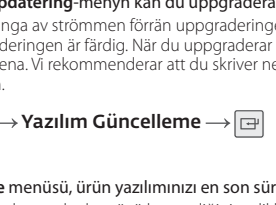

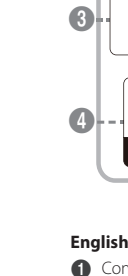

2

6

3

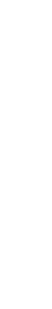

## **Reverse Side**

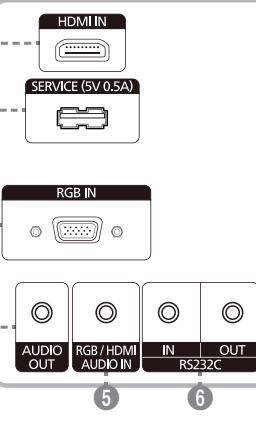

Connects to a source device using an HDMI cable. This port is used to upgrade the software. Connects to a source device using a D-SUB cable. Connects to the audio of a source device 6 Receives sound from a PC via an audio cable. 6 Connects to MDC using an RS232C-stereo cable.

Français 1 Permet le branchement à un périphérique source via un câble HDMI. 2 Ce port permet de mettre à niveau le logiciel.

ermet de se connecter à un périphérique source via un câble D-SUB. 4 Connexion au signal audio d'un périphérique source.

1 Zum Anschluss eines Quellgeräts über ein HDMI-Kabel.

2 Dieser Anschluss wird zur Aktualisierung der Software rwendet 3 Zum Anschluss eines Quellgeräts über ein D-SUB-Kabel.

Anschließen an den Audioausgang eines externen Gerätes 5 Nimmt Ton von einem PC über ein Audiokabel auf. Zur Verbindung mit MDC über ein RS232C-Stereo-Kabel.

Csatlakozás jelforrás készülékhez HDMI kábellel. 2 Ezen a csatlakozón keresztül lehet frissíteni a szoftvert. Csatlakozás ielforrás készülékhez D-SUB kábellel. Csatlakoztatás forráseszköz audiocsatlakozójához. 6 Hang fogadása PC-ről, audiokábelen keresztül. 6 Csatlakoztatás MDC-hez RS232C sztereó kábellel.

1 Consente il collegamento a un dispositivo sorgente media cavo HDMI. 2 Questa porta è utilizzata per aggiornare il software. 3 Consente il collegamento a un dispositivo sorgente mediante 4 Bir kaynak cihazın ses kısmına bağlanır.

cavo D-SUB Collega alla porta audio di un dispositivo sorgente. Riceve l'audio da un PC attraverso il cavo audio.

6 Consente il collegamento a MDC mediante un cavo stereo RS2320

1 Podłączenie do urządzenia źródłowego za pomocą kabla HDMI. o gniazdo służy do aktualizacji oprogramowania. 3 Do podłączenia do urządzenia źródłowego za pomocą kabla D-SUB. O łączenia monitora z wyjściem audio urządzenia źródłowego 6 Do odbioru dźwieku z komputera przez przewód audio. 6 Do podłączenia do MDC za pomocą kabla RS232C-Stereo. Português 1 Para ligar a um dispositivo de fonte utilizando um cabo HDML. 2 Esta porta é utilizada para actualizar o software.

- 3 Liga-se a um dispositivo de entrada através de um cabo
- 4 Liga-se ao áudio de um dispositivo de entrada.
- 6 Permet de recevoir le son d'un ordinateur via un câble audio.
  6 Recebe o som de um PC através de um cabo de áudio. Permet de se connecter à MDC via un câble stéréo RS232C.
   B Liga-se ao MDC através de um cabo estéreo RS232C.
  - Conecta con un dispositivo que actúa como fuente mediante un cable HDMI.
  - Este puerto se utiliza para actualizar el software.
  - **3** C onecta con un dispositivo que actúa como fuente mediante
  - cable D-SUB. (4) Conexión del audio de un dispositivo de origen.

6 Recibe el sonido de un PC a través de un cable de audio. 6 Conecta a MDC mediante un cable estéreo RS232C.

1 Anslut till en källenhet med en HDMI-kabel. 2 Den här porten används vid uppgradering av programvaran

3 För anslutning av en källenhet via en D-SUB-kabel.

- 4 Ansluter ljudet för källenheten. 6 Tar emot liud från en dator via en liudkabel.
- 6 För anslutning till MDC via en RS232C-stereokabel
- e 🕦 HDMI kablosuyla bir kaynak aygıta bağlanır.
- u bağlantı noktası, yazılımı yükseltmek için kullanılır
- D-SUB kablosuyla bir kaynak cihaza bağlanır.
- **5** PC'den sesi bir ses kablosu ile alır.
- 6 RS232C stereo kablosuyla MDC'ye bağlanır

Open the OSD men MagicInfo Lite / S BLANK 0-Change settings as desired. TOOLS A Finish setting. INFO 4 Close the onscreen display (OSD) menu. -3 Français 1 Ouvre le menu à l'écran. 2-

> -4)

Deutsch

Öffnen Sie das Bildschirmmenü.

- Wählen Sie im angezeigten OSD-Menü Bild, Ton, Anwendungen, System oder Unterstützung aus. Ändern Sie die Einstellungen wie gewünsc
- Beenden Sie die Einstellungen.
- 4 Schließen Sie das Bildschirmmenü Magyar
- 1 Nyissa meg a képernyőmenüt.
- 2 A megjelenő képernyőmenüben válasszon a Picture, Sound, Applications, System vagy Support lehetőségek közül. Végezze el a kívánt beállításoka
- Érvényesítse a beállítást. 4 Zárja be a képernyőmenüt.

Italiand

## Apre il menu OSD.

2 Effettuare la selezione da Immagine, Suono, Applicazioni, Sistema o Supporto nella schermata del menu a schermo Modificare le impostazioni come desiderato. 3 Fine dell'impostazione.

- 4 Chiudere la schermata del menu OSD. Polski
- Wyświetl menu ekranowe (OSD).
- 2 Umożliwia wybór opcji Obraz, Dźwięk, Aplikacje, System lub Pomoc techn. w wyświetlonym menu ekran
- Zmień ustawienia 3 Zatwierdź zmiany.
- 4 Zamknij wyświetlone menu ekranowe (OSD)

English

- 2 Select from Picture, Sound, Applications, System or Support in the displayed OSI
- 2 Sélectionnez Image, Son, Applications, Système ou Assistance sur l'écran du menu OSD présenté.
- Vous permet de modifier les paramètres suivant vos besoin: **3** Permet de terminer la configuration.
- 4 Ferme le menu à l'écran (OSD).

## Português

- 1 Abre o menu OSD.
- Seleccione entre Imagem, Som, Aplicações, Sistema ou Assistência no ecrã de menu OSD apresentado. Altera as definições de acordo com as preferências
- Conclui a definicão.
- 4 Fecha o menu digital (OSD).
- Español
- 1 Abra el menú de la OSD. 2 Seleccione una opción entre Imagen, Sonido, Aplicaciones, Sistema o Asistencia en la pantalla del menú OSI que se muestra.
- Cambie la configuración como desee.
- 8 Finalice la configuración. 4 Cierre el menú de visualización en pantalla (OSD).

#### Svenska Öppna OSD-menvn.

- 2 Välj Bild, Ljud, Program, System eller Support på
- Ändra inställningarna efter önskemål.
- 3 Slutför inställningen
- 4 Stäng menyspråkskärmen.
- Türkçe
- 1 OSD menüsünü açın. Ø Görüntülenen OSD menü ekranından Görüntü, Ses,
- Uygulamalar, Sistem veya Destek seçeneğini seçin. enildiği sekilde avarları değistirin.
- Ayarı sonlandırın.
- 4 Ekran görüntüsü (OSD) menüsünü kapatın.

| ture       | Picture Mode                                                  | PC, HDMI(PC): Information / Advertisement<br>HDMI: Dynamic / Standard / Natural / Movie                                                                                                    |   | System  | Menu Language                                                              | English / Français / Deutsch / Italiano / Português / Русский / Español / Svenska /<br>Türkçe                                                                                                    |  |  |
|------------|---------------------------------------------------------------|----------------------------------------------------------------------------------------------------|---|---------|----------------------------------------------------------------------------|----------------------------------------------------------------------------------------------------|--|--|
|            | Backlight / Contrast                                          | 0~100                                                                                                    |   |         | Multi Control                                                              | ID Setup / ID Input                                                                                                    |  |  |
|            | / Brightness /                                                |                                                                                                    |   |         | Time                                                                       | Clock Set                                                                                                    |  |  |
|            | Tint (G/R)                                                    | G: 0~100 / R· 0~100                                                                                                    |   |         |                                                                            | Sleep Timer: Off / 30 min / 60 min / 90 min / 120 min / 150 min / 180 min                                                                                                    |  |  |
|            | Picture Size                                                  | Picture Size: 16:9 / Zoom1 / Zoom2 / Smart View 1 / Smart View 2 / Wide Fit / 4:3 /<br>Screen Fit / Custom / Original Ratio(This port can connect to a PC only.)<br>Position<br>Resolution Select: Off / 1024 x 768 / 1280 x 768 / 1360 x 768 / 1366 x 768 |   |         |                                                                            | Setup: Off / Once / Everyday / Mon~Fri / Mon~Sat / Sat~Sun / Manua<br>Time / Volume / Source<br>Off Timer: Off Timer 1 ~ Off Timer 7<br>Setup: Off / Once / Everyday / Mon~Fri / Mon~Sat / Sat~Sun / Manua                  |  |  |
|            | Auto Adjustment                                               |                                                                                                    |   |         | Holiday Management: Add: / Start / End / Delete / Apply                    |                                                                                                    |  |  |
|            | PC Screen<br>Adjustment                                       | Coarse / Fine: 0~100<br>Position / Image Reset                                                                                                    |   |         | Eco Solution                                                               | Energy Saving: Off / Low / Medium / High<br>Eco Sensor: Off / On (Min.Backlight: 0~100)<br>Auto Power Off: Off / On                                                                                                    |  |  |
|            | PIP                                                           | PIP: Off / On<br>Source : PC / HDMI<br>Size / Position<br>Sound Select: Main / Sub                                                                                                    |   |         | Screen Burn<br>Protection                                                  | Pixel Shift: Horizontal / Vertical / Time<br>Timer: Off / Repeat / Interval / Mode / Period / Time / Start Time / End Time<br>Immediate Display: Off / Pixel / Rolling Bar / Fading Screen<br>Side Gray: Off / Light / Dark |  |  |
|            | Advanced Settings Dynamic Contrast: Off / Low / Medium / High |                                                                                                    |   |         | Ticker                                                                     | Off / On / Message / Time / Position / Motion / Font Style                                                                                                    |  |  |
|            |                                                               | Flesh Tone: -15 ~ +15<br>RGB Only Mode: Off / Red / Green / Blue<br>Colour Space: Auto / Native / Custom<br>White Balance: R-Offset / G-Offset / B-Offset / R-Gain / G-Gain / B-Gain / Reset<br>Gamma: -3 ~ +3                                             |   |         | Video Wall                                                                 | Off / On<br>Format: Full / Natural<br>Horizontal: 1~15<br>Vertical: 1~15<br>Screen Position                                                                                                    |  |  |
|            | Picture Options                                               | Motion Lighting: Off / On<br>Colour Tone: PC, HDMI(PC): Off / Cool / Standard / Warm<br>HDMI: Off / Cool / Standard / Warm1 / Warm2                                                                                                    |   |         | Source AutoSwitch<br>Settings                                              | Source AutoSwitch: Off / On<br>Primary Source Recovery: Off / On<br>Primary Source: All / PC / HDMI                                                                                                    |  |  |
|            |                                                               | Colour Temp.: 3000K~15000K<br>Digital Clean View: Off / Low / Medium / High / Auto<br>MPEG Noise Filter: Off / Low / Medium / High / Auto<br>HDMI Black Level: Low / Normal<br>Film Mode: Off / Auto1 / Auto2<br>Dynamic Backlight: Off / On               |   |         |                                                                            | Secondary Source: PC / HDMI                                                                                                    |  |  |
|            |                                                               |                                                                                                    |   |         | Change PIN                                                                 |                                                                                                    |  |  |
| -          |                                                               |                                                                                                    |   | General | Max. Power Saving: Off / On<br>Game Mode: Off / On<br>Auto Power: Off / On |                                                                                                    |  |  |
|            | Picture Off                                                   |                                                                                                    |   |         |                                                                            | Safety Lock: Off / On<br>Button Lock: Off / On                                                                                                    |  |  |
|            | Reset Picture                                                 | eset Picture                                                                                                    |   |         | Standby Control: Auto / On / Off                                           |                                                                                                    |  |  |
| und        | Sound Mode                                                    | ode Standard / Music / Movie / Clear Voice / Amplify                                                                                                    |   |         |                                                                            | Lamp Schedule: Off / On                                                                                                    |  |  |
|            | Sound Effect                                                  | DTS TruSurround: Off / On<br>DTS TruDialog: Off / On<br>Equalizer: Balance L/R / 100Hz / 300Hz / 1kHz / 3kHz / 10kHz                                                                                                    |   |         |                                                                            | Power On Adjustment: 0~50 seconds<br>Temperature Control: 77 C                                                                                                    |  |  |
|            |                                                               | Reset                                                                                                    |   |         | Magic Clone                                                                |                                                                                                    |  |  |
|            | Speaker Settings                                              | Speaker Select: External / Internal / Receiver                                                                                                    |   |         | Reset System                                                               |                                                                                                    |  |  |
|            | Reset Sound                                                   |                                                                                                    | - |         | Reset All                                                                  |                                                                                                    |  |  |
| plications | Source List                                                   | Refresh                                                                                                    |   | Support | Software Update                                                            | Update now                                                                                                    |  |  |
|            |                                                               | Edit Name: VCR / DVD / Cable STB / Satellite STB / PVR STB / AV Receiver / Game /<br>Camcorder / PC / DVI PC / DVI Devices / TV / IPTV / Blu-ray / HD DVD / DMA<br>Information                                                                             |   |         | Contact Samsung                                                            |                                                                                                    |  |  |

|                               | Türkçe                                                                                                    |
|-------------------------------|----------------------------------------------------------------------------------------------------|
| Multi Control                 | ID Setup / ID Input                                                                                                    |
| Time                          | Clock Set<br>Sleep Timer: Off / 30 min / 60 min / 90 min / 120 min / 150 min / 180 min<br>On Timer: On Timer 1 ~ On Timer 7<br>Setup: Off / Once / Everyday / Mon~Fri / Mon~Sat / Sat~Sun / Manual<br>Time / Volume / Source<br>Off Timer: Off Timer 1 ~ Off Timer 7<br>Setup: Off / Once / Everyday / Mon~Fri / Mon~Sat / Sat~Sun / Manual<br>Holiday Management: Add: / Start / End / Delete / Apply |
| Eco Solution                  | Energy Saving: Off / Low / Medium / High<br>Eco Sensor: Off / On (Min.Backlight: 0~100)<br>Auto Power Off: Off / On                                                                                                    |
| Screen Burn<br>Protection     | Pixel Shift: Horizontal / Vertical / Time<br>Timer: Off / Repeat / Interval / Mode / Period / Time / Start Time / End Time<br>Immediate Display: Off / Pixel / Rolling Bar / Fading Screen<br>Side Gray: Off / Light / Dark                                                                                                    |
| Ticker                        | Off / On / Message / Time / Position / Motion / Font Style                                                                                                    |
| Video Wall                    | Off / On<br>Format: Full / Natural<br>Horizontal: 1~15<br>Vertical: 1~15<br>Screen Position                                                                                                    |
| Source AutoSwitch<br>Settings | Source AutoSwitch: Off / On<br>Primary Source Recovery: Off / On<br>Primary Source: All / PC / HDMI<br>Secondary Source: PC / HDMI                                                                                                    |
| Change PIN                    |                                                                                                    |
| General                       | Max. Power Saving: Off / On<br>Game Mode: Off / On<br>Auto Power: Off / On<br>Safety Lock: Off / On<br>Button Lock: Off / On<br>Standby Control: Auto / On / Off<br>Lamp Schedule: Off / On<br>OSD Display: Source OSD / No Signal OSD / MDC OSD<br>Power On Adjustment: 0~50 seconds<br>Temperature Control: 77 C                                                                                     |
| Magic Clone                   |                                                                                                    |
| Reset System                  |                                                                                                    |
| Reset All                     |                                                                                                    |
| Software Update               | Update now                                                                                                    |
| Contact Samsung               |                                                                                                    |

## Adjusting the OSD with the Remote Control

## Connecting and Using a PC

HDMIIN

Licence

## **Connecting the Power**

ENGLISH is secure.

résolution maximales conformément aux spécifications de l'appareil.

Die Meldung "Keine Kabelverbindung" wird auf dem Bildschirm angezeigt. Überprüfen Sie, ob das Gerät korrekt über ein Kabel angeschlossen ist Überprüfen Sie, ob das angeschlossene Gerät eingeschaltet ist.

Die Meldung "ungeeign. Modus" wird angezeigt. Diese Meldung wird angezeigt, wenn ein Signal von der Grafikkarte die maximale Aulösung und Frequenz des Geräts überschreitet. Schlagen Sie in der Tabelle der Standardsignalmodi nach und stellen Sie die maximale Auflösung und Frequenz gemäß den technischen Daten des Geräts ein.

MAGYAR

Ez az üzenet akkor jelenik meg, ha a videokártyától érkező jel felbontása és frekvenciája meghaladja a készülék maximális felbontását vagy frekvenciáját. A Szabványos jelmód táblázat alapján állítsa be a készülék műszaki jellemzőinek megfelelően a maximális felbontást és frekvenciát.

## Specifications

Model N Panel

# Dimens

Resolut

Enviro conside

- Plug-and-Plav - Panel Dots (Pixels) Due to the nature of the manufacturing of this product, approximately 1 pixel per million (1ppm) may be brighter or darker on the LCD panel. This does not affect product performance.

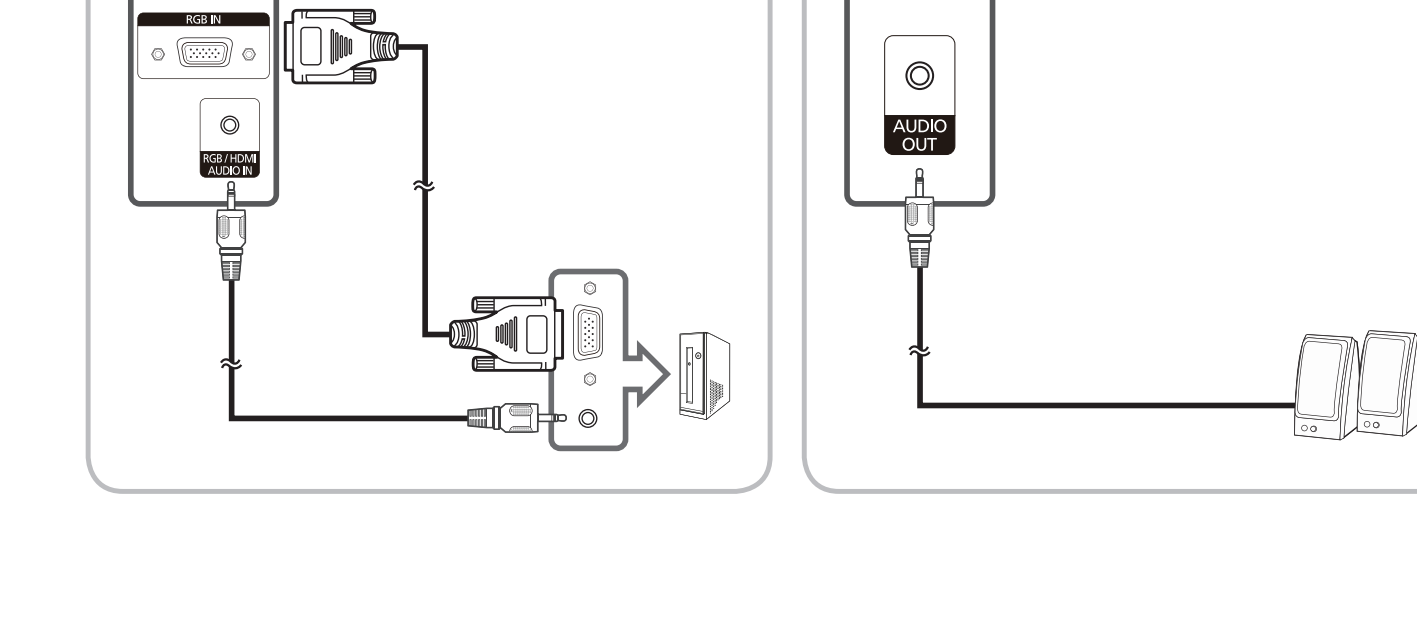

HDMIIN

 $\odot$ 

RGB / HDMI AUDIO IN

Gyártva a Dolby Laboratories licensze alapján. A Dolby és a kettős D szimbólum a Dolby Prodotto su licenza di Dolby Laboratories. Dolby e il simbolo di doppia D sono marchi registrati di Wyprodukowano na licencji firmy Dolby Laboratories. Dolby oraz symbol przedstawiający dwie Fabricado ao abrigo da licença da Dolby Laboratories. Dolby e o símbolo de D duplo são marcas Fabricado con licencia de Dolby Laboratories. Dolby y el símbolo de las dos "D" son marcas Informacja o licencji Open Source

Tillverkad under licens från Dolby Laboratories. Dolby och den dubbla D-symbolen är varumärken som tillhör Dolby Laboratories Dolby Laboratories'den alınan lisans kapsamında üretilmiştir. Dolby ve double-D simgesi Dolby Laboratories'in tescilli markalarıdır Manufactured under a license from U.S. Patent No's: 5,956,674, 5,974,380, 5,978,762, 6,487,535, 6,226,616, 7,212,872, 7,003,467, 7,272,567, 7,668,723, 7,392,195, 7,930,184, 7,333,929 and 7,548,853. **edts** DTS, the Symbol, and DTS and the Symbol together are registered trademarks & DTS Premium Sound | 5.1 is a trademark of DTS, Inc. ©2012 DTS, Inc. All Rights Reserved. The terms HDMI and HDMI High-Definition Multimedia Interface, and the HDMI Logo are нэті trademarks or registered trademarks of HDMI Licensing LLC in the United States and other DivX Certified ® to play DivX ® video up to HD 1080p, including premium content. DIVX DivX®, DivX Certified® and associated logos are trademarks of DivX, Inc. and are used under licence. ABOUT DIVX VIDEO: DivX® is a digital video format created by DivX, Inc. This is an official DivX Certified® device that plays

Manufactured under licence from Dolby Laboratories. Dolby and the double-D symbol are

Fabriqué sous licence de Dolby Laboratories. Dolby et le symbole double-D sont des

Hergestellt unter Lizenz von Dolby Laboratories. Dolby und das Doppel-D-Symbol sind Marken

trademarks of Dolby Laboratories.

von Dolby Laboratories.

Laboratories védjegye.

Dolby Laboratories.

comerciais da Dolby Laboratories.

comerciales de Dolby Laboratories

marques commerciales de Dolby Laboratories.

litery D to znaki towarowe firmy Dolby Laboratories.

DivX video. Visit www.divx.com for more information and software tools to convert your files into DivX video. ABOUT DIVX VIDEO-ON-DEMAND: This DivX Certified () device must be registered in order to play purchased DivX Video-on-Demand (VOD) movies. To obtain your registration code, locate the DivX VOD section in your device setup menu. Go to vod. divx.com for more information on how to complete your registration.

Covered by one or more of the following U.S. patents: 7,295,673; 7,460,668; 7,515,710; 7,519,274

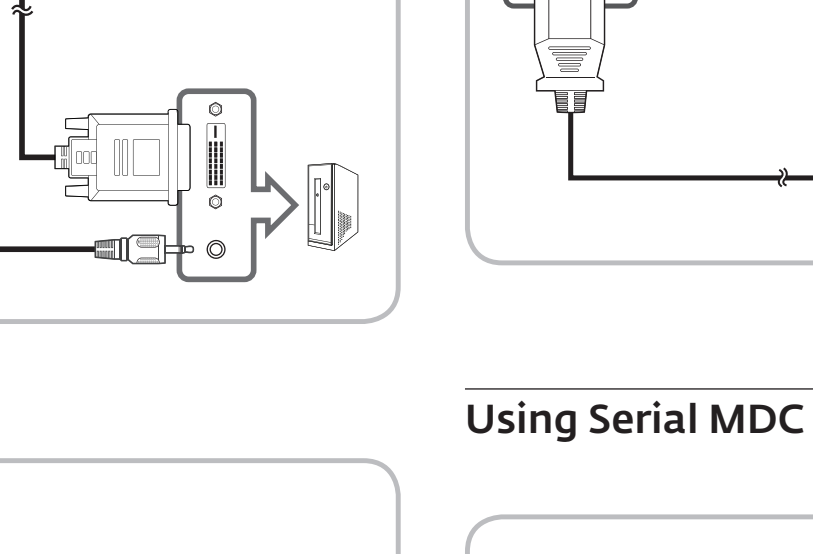

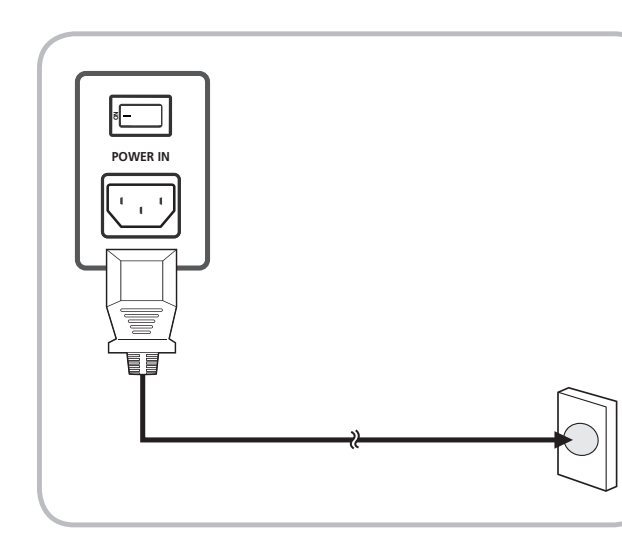

RS232C

RS232C IN OUT

Ø

•••••

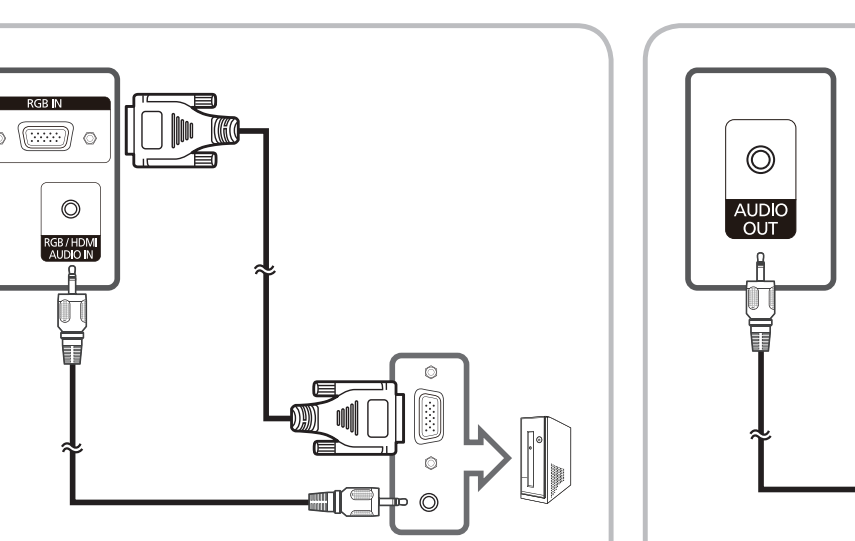

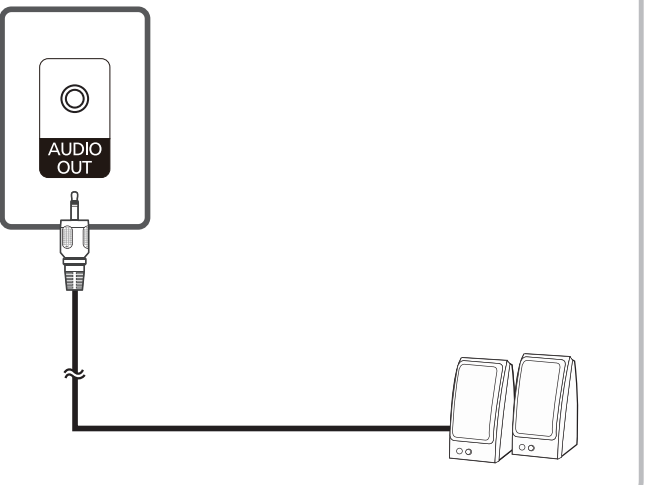

| Open Source Licence Notice is written only English.                                                                                                    |
|----------------------------------------------------------------------------------------------------|
| Avis concernant les Licences libres<br>En cas d'utilisation d'un logiciel open source, des Open Source Licences (Licences libres) sont disponibles dans le menu du<br>produit. L'avis concernant les Open Source Licence (Licences libres) est uniquement disponible en anglais. |
| Hinweis zur Open Source-Lizenz<br>Bei Verwendung einer Open Source-Software, können die Open Source-Lizenzen über das Gerätemenü bezogen werden.Der<br>Open Source-Lizenzhinweis ist in englischer Sprache gehalten.                                                             |
| Nyílt forráskódú licenc<br>Nyílt forráskódú szoftverek használata esetén a Nyílt forráskódú licenc a termék menüjében olvasható.<br>A nyílt forráskódú licenc csak angol nyelven olvasható.                                                                                      |
| Avviso di licenza per il software open source<br>Nel caso sia stato utilizzato software open source, le Licenze Open Source sono disponibili sul menu del prodotto.                                                                                                    |

O

IN OUT RS232C

W przypadku korzystania z oprogramowania open source, treść licencji open source jest dostępna poprzez menu produktu. Informacja o licencji Open Source dostępna jest wyłącznie w języku angielskim. Aviso de licença de código aberto Caso utilize software de código aberto (livre), as Licenças de código aberto estão disponíveis no menu do produto. O aviso de licença de código aberto está escrito apenas em inglês. Aviso sobre licencias de código abierto

En caso de utilizar software de código abierto, existirá una opción correspondiente a las licencias de código abierto en el menú del producto. El aviso sobre licencias de código abierto aparecerá únicamente en inglés.

Vid användning av programvara för open source är licenser för Open Source är tillgängliga på produktmenyn. Licensmeddelandet gällande Open Source finns endast på engelska.

Acık Kavnak Lisans Bildirimi

Açık kaynak yazılımı kullanılması durumunda, Açık Kaynak Lisansları ürün menüsünde mevcuttur.

Open source licence notice المحجم والمحجم والما والمحجم

L'Avviso di licenza per il software open source è disponibile solo in lingua inglese.

Licensmeddelande för Open Source

Acık Kaynak Lisans Bildirimi yalnızca İngilizce yazılmıştır.

## Troubleshooting

The screen keeps switching on and off. Check the cable connection between the product and PC, and ensure the connection "No Cable Connected" is displayed on the screen.

## Check that the product is connected correctly with a cable.

Check that the device connected to the product is powered on. "Not Optimum Mode" is displayed.

This message is displayed when a signal from the graphics card exceeds the product's maximum resolution and frequency.

Refer to the Standard Signal Mode Table and set the maximum resolution and frequency according to the product specifications.

### FRANÇAIS

L'écran s'allume et s'éteint continuellement. Vérifiez que le câble est connecté correctement entre l'appareil et l'ordinateur

"Aucun câble connecté" s'affiche à l'écran. Vérifiez que l'appareil est connecté correctement à l'aide d'un câble. Assurez-vous que le périphérique connecté à l'appareil est sous tension.

"Mode non optimal" est affiché.

Ce message s'affiche lorsqu'un signal émis par la carte graphique est supérieur à la fréquence et la résolution maximales de l'appareil. Consultez le tableau des modes de signal standard et réglez la fréquence et la

### DEUTSCH

Der Bildschirm wird ständig ein- und ausgeschaltet. Überprüfen Sie die Kabelverbindung zwischen dem Gerät und dem PC.

A képernyő felváltva be- és kikapcsol.

A "No Cable Connected" üzenet látható a képernyőn.

Győződjön meg arról, hogy a készülék megfelelően van csatlakoztatva a kábellel. Ellenőrizze, hogy be van-e kapcsolva a kijelzőhöz csatlakoztatott eszköz.

Megjelenik a "Not Optimum Mode" üzenet.

## ITALIANO

Lo schermo si accende e si spegne. Controllare la connessione del cavo tra il prodotto e il PC e verificare che il collegamento sia

sicuro. Sullo schermo viene visualizzato il messaggio "Nessun cavo connesso".

Verificare che il prodotto sia collegato correttamente mediante cavo.

Verificare che il dispositivo collegato al prodotto sia acceso.

"Mod non ottimale" viene visualizzato a schermo.

Questo messaggio viene visualizzato quando il segnale proveniente dalla scheda grafica supera la risoluzione e la frequenza massima del prodotto. Vedere la Tabella delle modalità standard del segnale e impostare la frequenza e la risoluzione

massima in base alle specifiche del prodotto.

POLSKI

### Ekran naprzemiennie włącza się i wyłacza.

Sprawdź połączenie między urządzeniem a komputerem i upewnij się, że zostało wykonan poprawnie

## Na ekranie pojawia się komunikat "Nie podłączono kabla".

Upewnij się, że urządzenie jest prawidłowo podłączone kablem. Sprawdź, czy urządzenie podłączone do monitora jest włączone.

### Pojawia się komunikat "Niewłaściwy tryb".

Komunikat ten pojawia się, gdy sygnał z karty graficznej przekroczy maksymalną rozdzielczość i częstotliwość urządzenia

Patrz Tabela trybu standardowego i ustaw maksymalną rozdzielczość i częstotliwość zgodnie ze specyfikacja urządzenia.

## PORTUGUÊS

O ecrã está continuamente a ligar e a desligar. Verifique a ligação do cabo entre o produto e o PC, e certifique-se de que a ligação está bem efectuada.

A mensagem "Nenhum Cabo Ligado" é apresentada no ecrã. Verifique se o produto está ligado correctamente com um cabo. Verifique se o dispositivo ligado ao produto está ligado.

A mensagem "Modo inadeguado" é apresentada Esta mensagem é apresentada quando um sinal da placa gráfica ultrapassa a resolução e a frequência máximas do produto.

Consulte a Tabela do modo de sinal padrão e defina a resolução e a frequência máximas de acordo com as especificações do produto. ESPAÑOL

### La pantalla se enciende y se apaga continuamente.

Ellenőrizze a készülék és a számítógép közötti kábeles kapcsolatot, és győződjön meg arról, hogy a csatlakoztatás stabil. Compruebe la conexión del cable entre el producto y el PC, asegúrese de que la conexión sea firme.

#### "Cable no conectado" se muestra en la pantalla.

Compruebe que el producto esté conectado correctamente con un cable. Compruebe que el dispositivo conectado al producto esté encendido.

Se muestra"Modo no óptimo".

Este mensaje se muestra cuando una señal de la tarjeta gráfica supera la frecuencia y la resolución máxima del producto.

Consulte la Tabla de los modos de señal estándar y configure la frecuencia y la resolución máximas en función de las especificaciones del producto.

| Model Name             |         | ED32C                                                                                                    | ED40C                                                                                                    | ED46C                                                               |  | ED55C                                                             |  |  |  |
|------------------------|---------|----------------------------------------------------------------------------------------------------|----------------------------------------------------------------------------------------------------|---------------------------------------------------------------------|--|-------------------------------------------------------------------|--|--|--|
| Panel                  |         | Size         31.5 inches / 80 cm                                                                                                    | 40 inches / 101 cm                                                                                                    | 46 inches / 116 cm                                                  |  | 55 inches / 138 cm                                                |  |  |  |
|                        |         | Display area         697.6845 mm (H) x 392.256 mm (V)           27.5 inches (H) x 15.4 inches (V)                                                                      | 885.6 mm (H) x 498.15 mm (V)<br>34.9 inches (H) x 19.6 inches (V)                                                                     | 1018.08 mm (H) x 572.67 mm (V)<br>40.1 inches (H) x 22.5 inches (V) |  | 1209.6 mm (H) x 680.4 mm (V)<br>47.6 inches (H) x 26.8 inches (V) |  |  |  |
| Dimensions (W x H x D) |         | 736.0 x 434.5 x 93.7 mm<br>29.0 x 17.1 x 3.7 inches                                                                                                    | 925.4 x 541.0 x 93.6 mm<br>36.4 x 21.3 x 3.7 inches                                                                                   | 1057.7 x 615.8 x 94.8 mm<br>41.6 x 24.2 x 3.7 inches                |  | 1247.7 x 722.9 x 94.8 mm<br>49.1 x 28.5 x 3.7 inches              |  |  |  |
| Weight (Without Stand) |         | 6.0 kg / 13.2 lbs                                                                                                    | 11.4 kg / 25.1 lbs                                                                                                    | 11.9 kg / 26.2 lbs                                                  |  | 18.3 kg / 40.3 lbs                                                |  |  |  |
| VESA                   |         | 200 x 200 mm / 7.9 x 7.9 inches                                                                                                    | 200 x 200 mm / 7.9 x 7.9 inches 400 x 400 mm / 15.7 x 15.7 inches                                                                     |                                                                     |  |                                                                   |  |  |  |
| Display Colour         |         | 8bit , 16.7M (ED32C) 10bit(Dithering),                                                                                                    | 8bit , 16.7M (ED32C) 10bit(Dithering), 1.07B(ED40C, ED46C, ED55C)                                                                     |                                                                     |  |                                                                   |  |  |  |
| Synchronization        |         | Horizontal Frequency 30 ~ 81 kHz                                                                                                    |                                                                                                    |                                                                     |  |                                                                   |  |  |  |
|                        |         | Vertical Frequency46 ~ 75 Hz                                                                                                    |                                                                                                    |                                                                     |  |                                                                   |  |  |  |
| Resolution             | 32C Or  | Optimum Resolution 1920x1080@60Hz, 1366x768@60Hz(Ef                                                                                                    |                                                                                                    |                                                                     |  |                                                                   |  |  |  |
|                        |         | Maximum Resolution 1920x1080@60Hz                                                                                                    |                                                                                                    |                                                                     |  |                                                                   |  |  |  |
| Maximum Pixel Clock    |         | 148.5MHz (Analogue,Digital)                                                                                                    | 148.5MHz (Analogue,Digital)                                                                                                    |                                                                     |  |                                                                   |  |  |  |
| Power Supply           |         | This product uses 100 to 240V. Refer to                                                                                                    | This product uses 100 to 240V. Refer to the label at the back of the product as the standard voltage can vary in different countries. |                                                                     |  |                                                                   |  |  |  |
| Signal connectors      | /SB(Ser | Input PC D-Sub, HDMI, Audio In, RS232C In,                                                                                                    |                                                                                                    |                                                                     |  |                                                                   |  |  |  |
|                        |         | Output Audio Out, RS232C Out                                                                                                    |                                                                                                    |                                                                     |  |                                                                   |  |  |  |
| Environmental          | C) / Hu | Operating         Temperature : 50°F ~ 104°F (10°C ~ 40                                                                                                    |                                                                                                    |                                                                     |  |                                                                   |  |  |  |
| considerations         | C) / Hu | <b>Storage</b> Temperature : -4°F ~ 113°F (-20°C ~ 45                                                                                                    |                                                                                                    |                                                                     |  |                                                                   |  |  |  |
| PowerSaver             |         | Rating 70 Watts                                                                                                    | 100 Watts                                                                                                    | 110 Watts                                                           |  | 150 Watts                                                         |  |  |  |
|                        |         | Typical 47 Watts                                                                                                    | 76 Watts                                                                                                    | 88 Watts                                                            |  | 120 Watts                                                         |  |  |  |
|                        |         | Max 77 Watts                                                                                                    | 110 Watts                                                                                                    | 121 Watts                                                           |  | 165 Watts                                                         |  |  |  |
|                        |         | Power saving mode     0.5 Watts       (SOG Signal : Not Support the DPM     0.5 Watts                                                                                  | 0.5 Watts                                                                                                    | 0.5 Watts                                                           |  | 0.5 Watts                                                         |  |  |  |
|                        |         | Power off 0.5 Watts                                                                                                    | 0.5 Watts                                                                                                    | 0.5 Watts                                                           |  | 0.5 Watts                                                         |  |  |  |
|                        |         | Power off (Power Swich) 0 Watts                                                                                                    | 0 Watts                                                                                                    | 0 Watts                                                             |  | 0 Watts                                                           |  |  |  |
|                        |         | Power saving mode     0.5 Watts       (SOG Signal : Not Support the DPM<br>Mode)     0.5 Watts       Power off     0.5 Watts       Power off (Power Swich)     0 Watts | 0.5 Watts<br>0.5 Watts<br>0 Watts                                                                                                    | 0.5 Watts 0.5 Watts 0.5 Watts 0.5 Watts 0 Watts                     |  | 0.5 W                                                             |  |  |  |

This monitor can be installed and used with any Plug-and-Play compatible systems. Two-way data exchange between the monitor and PC system optimizes the monitor settings. Monitor installation takes place automatically. However, you can customize the installation settings if desired.

- This device is a Class A digital apparatus.

## SVENSKA Skärmen håller på att slås på och av.

Kontrollera kabelanslutningen mellan produkten och datorn och se till att anslutningen är säker.

"Ingen kabel är ansluten" visas på skärmen Kontrollera att produkten är korrekt ansluten med en kabel.

Kontrollera att enheten som är ansluten till produkten som är påslagen. Meddelandet "Ej optimalt läge" visas.

Meddelandet visas när en signal från grafikkortet överskrider produktens maximala upplösning och frekvens. Se tabellen för standardsignalläge och ställ in maximal frekvens enligt produktspecifikationerna.

### TÜRKÇE

Ekran açılıp kapanmaya devam ediyor. Ürün ve PC arasındaki kablo bağlantısını kontrol edin ve bağlantının sağlam olduğundan emin olun Ekranda "Kablo Bağlı Değil" görüntüleniyor.

## Ürünün bir kabloyla doğru şekilde bağlandığını kontrol edin.

Cihazın bağlı olduğu ürünün açık olduğunu kontrol edin. "Uygun Olmayan Mod" görüntüleniyor.

Bu mesaj, grafik kartından gelen bir sinyal ürünün maksimum çözünürlüğünü ve frekansını astığında görüntülenir. Standart Sinyal Modu Tablosu'na bakın ve ürünün teknik özelliklerine uygun olarak maksimum çözünürlüğü ve frekansı ayarlayın.